## <u>ขั้นตอนการขึ้นทะเบียนบัณฑิต</u>

## 1.ใส่รหัสนิสิต พร้อมรหัสผ่าน

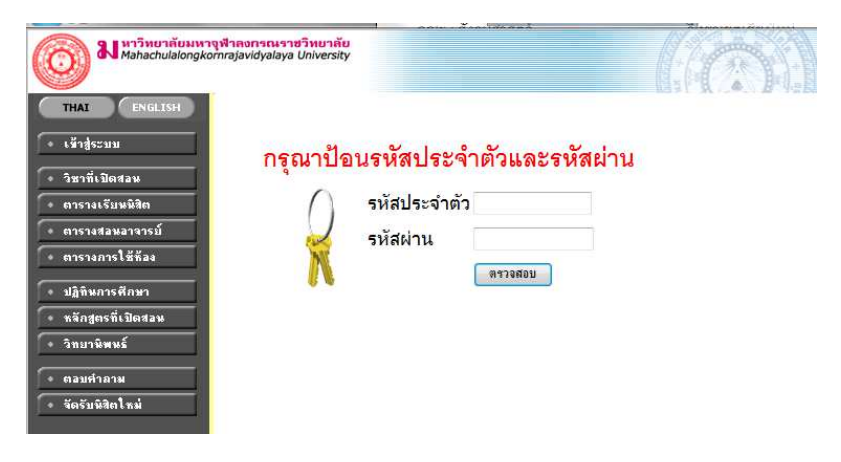

## 2.ให้คลิกที่ <mark>"การขึ้นทะเบียนบัณฑิต"</mark> และคลิกที่ <mark>"ยอมรับ"</mark>

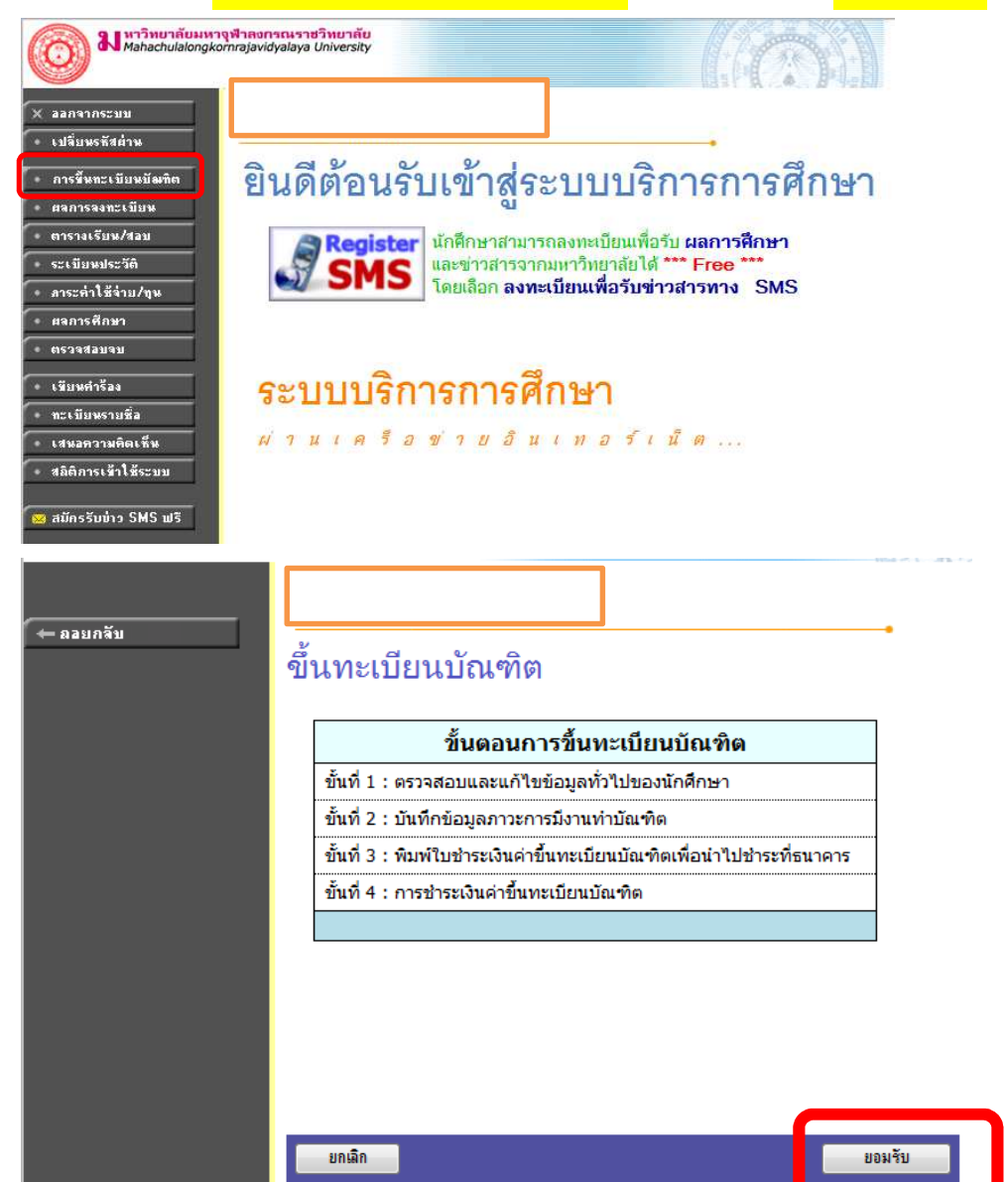

3.ให้ตรวจสอบและแก้ไขข้อมูลทั่วไป และคลิก <mark>"ต่อไป"</mark> และให้กรอกข้อมูลตามจริง

หมายเหตุ: จุดไหนที่มีสัญลักษณ์ <mark>( \* )</mark> ต้องกรอกข้อมูลให้ครบถึงจะสามารถไป ขั้นตอนต่อไปได้

|                             |                   |               | <b>.</b>        |  |  |  |
|-----------------------------|-------------------|---------------|-----------------|--|--|--|
| ตรวจสอบและแก้ไขข้อมูลทั่วไป |                   |               |                 |  |  |  |
| ข้อมูลพื้นฐานส่วนตัว        |                   |               |                 |  |  |  |
| รหัสประจำตัว                | 9                 | ด่านำหน้าชื่อ |                 |  |  |  |
| ชื่อ                        | ra ra             | นามสกุล       | -               |  |  |  |
| Name                        | ra                | Surname       | -               |  |  |  |
| คณะ                         | มนุษยศาสตร์       | สาขา          | ภาษาอังกฤษ      |  |  |  |
| วันเดือนปีเกิด              | 14 กรกฎาคม 2526   | วันที่จบ      | 29 ธันวาคม 2557 |  |  |  |
| สัญชาติ                     | Burmese           | ศาสนา         | พุทธ            |  |  |  |
| เลขที่บัตรประชาชน           | เลขที่บัตรประชาชน |               |                 |  |  |  |
| ที่อยู่ตามภูมิลำเนา         | เดิม              |               |                 |  |  |  |
| เลขที่,ถนน,หมู่บ้าน         |                   |               |                 |  |  |  |
| แขวง/ตำบล                   | สันทราย           | เขต/อำเภอ     | ท่าขี้เหล็ก     |  |  |  |
| จังหวัด                     | ต่างประเทศ        | รหัสไปรษณีย์  |                 |  |  |  |
| โทร.                        | 28                |               |                 |  |  |  |
| ลอยกลับ                     |                   |               | ต่อไป           |  |  |  |

| ตอนนี้ 1 ส้อมวอกรถึงนอ                                                                            |                 |                |   |                                         |           |                                |              |
|---------------------------------------------------------------------------------------------------|-----------------|----------------|---|-----------------------------------------|-----------|--------------------------------|--------------|
| พอนที่ 1 ขอมูลการพกษา<br>1 - 2 ข้อมอชั่วไป                                                        |                 |                |   |                                         |           |                                |              |
| <ol> <li>ม. 2. อยมูลทางเป</li> <li>รหัสประจำอำภักสึกษา</li> </ol>                                 |                 | -              |   | เลขประจำตัวประชาชน                      |           | -                              |              |
| ชื่อ                                                                                              |                 |                |   | นามสถุด                                 |           |                                |              |
| ชื่ออาษาอังกฤษ                                                                                    |                 |                |   | บามสกลอาษาวังกาษ                        |           |                                |              |
| ฉับหวัด                                                                                           |                 | u .            |   | ระดับ                                   |           | ìe                             |              |
| ดกเช                                                                                              |                 | ~              |   | หลักสตร                                 |           | การศึกษาและกา                  | 50012000     |
| สาขาวิชา                                                                                          |                 |                |   | ชื่อปริญญา                              |           | โต (ภาษาอังออษ                 | )            |
| สกาแกาพบักศึกษา                                                                                   |                 |                |   | วันที่รับเข้า                           |           | าง (มา⊥ เองกฤบ<br>วันที่จน/พัน | 29/12/2557   |
|                                                                                                   |                 | -              |   |                                         |           | สภาพ                           | 23, 12, 2007 |
| หัวข้อวิทยานิพนธ์/ภาคนิพนธ์                                                                       |                 |                |   |                                         |           |                                |              |
| ***หากมีการเปลี่ยนแปลงที่อยู่ปัจุบันและสถานที่ทำงาน โบ                                            | ไรด Update      | ข้อมูล         |   |                                         |           |                                |              |
| 3. ข้อมูลที่อยู่ปัจจุบัน                                                                          |                 |                |   |                                         |           |                                |              |
| ที่อยู่ปัจจุบัน<br>(เลขที่,ถนน,หมู่บ้าน) *                                                        |                 |                |   | แขวง/ตำบล *                             | ดอนแก้ว   |                                |              |
| เขต/อำเภอ *                                                                                       | แม่ริม          |                |   | จังหวัด *                               | เชียงใหม่ |                                | •            |
| รหัสไปรษณีย์ *                                                                                    | 50180           | ]              |   | โทรศัพท์                                |           |                                |              |
| โทรศัพท์มือถือ                                                                                    |                 |                |   | โทรสาร                                  |           |                                |              |
| อีเมลล์ *                                                                                         |                 | -              |   |                                         |           |                                |              |
| 4. ภูมิสำเนาอยู่จังหวัด *                                                                         | ต่างประเทศ      |                | • |                                         |           |                                |              |
| 5. ท่านได้รับรางวัลหรือการประกาศเกียรติคุณ ยกย่องในด้านวิชาการ<br>วิชาชีพ คุณธรรม จริยธรรมหรือไม่ | ยังไม่เคยได้รับ |                | • | ชื่อรางวัล(ระบุ)                        |           |                                |              |
| ชื่อส่วนงานที่ให้รางวัล(ระบุ)                                                                     |                 |                |   | วัน/เดือน/ปี ที่ได้รับ<br>รางวัล (ระบุ) |           |                                |              |
| 6 สถานอาพอารทำงานปัจจุบัน *                                                                       | ทำงานแล้ว และไ  | ไม่ได้ศึกษาต่อ | • |                                         |           |                                |              |
| ต่อไป                                                                                             |                 |                |   |                                         |           |                                |              |

## 4.หลังจากที่ลงข้อมูลส่วนตัวจนครบทั้ง 6 ขั้นตอนแล้วให้คลิก <mark>"ยืนยันการบันทึก</mark>

<mark>ข้อมูลภาวะการมีงานทำ"</mark> (ขั้นตอนทั้ง 6 คือ 1 ข้อมูลการศึกษา, 2. การสมัครงานและการทำงาน (เฉพาะ ผู้มีงานทำ), 3.การสมัครงานและการทำงาน (เฉพาะผู้ที่ยังไม่ได้ทำงาน), 4. การศึกษาต่อ , 5. ข้อเสนอแนะ และ 6. ความพึงพอใจต่อสถาบัน)

| ตอนที่ 6 ความพึงพอใจต่อสถาบัน                   |                                       |
|-------------------------------------------------|---------------------------------------|
| 1. แนวคิดและความรู้ทางวิชาการ *                 | 🔘 น้อยที่สุด 🔘 น้อย 🖲 มาก 🔘 มากที่สุด |
| 2. ทักษะการนำความรู้ไปประยุกต์ใช้ *             | 🔘 น้อยที่สุด 🔘 น้อย 🔘 มาก 🔍 มากที่สุด |
| 3. ทักษะการวิเคราะห์และแก้ปัญหา *               | 🔘 น้อยที่สุด 🔘 น้อย 🔍 มาก 🔘 มากที่สุด |
| 4. ทักษะการนำเสนอ *                             | 🔘 น้อยที่สุด 🔘 น้อย 🖲 มาก 🔘 มากที่สุด |
| 5. ทักษะในการวิจัย *                            | 🔘 น้อยที่สุด 🔘 น้อย 🖲 มาก 🔘 มากที่สุด |
| 6. ทักษะทางภาษาอังกฤษ *                         | 🔘 น้อยที่สุด 🔘 น้อย 🖲 มาก 🔘 มากที่สุด |
| 7. ทักษะทางคอมพิวเตอร์ *                        | 🔘 น้อยที่สุด 🔘 น้อย 🖲 มาก 🔘 มากที่สุด |
| 8. ทักษะการบริหารการจัดการ *                    | 🔘 น้อยที่สุด 🔘 น้อย 🖲 มาก 🔘 มากที่สุด |
| 9. ทักษะการทำงานเป็นทีม *                       | 🔘 น้อยที่สุด 🔘 น้อย 🖲 มาก 🔘 มากที่สุด |
| 10. ความเป็นผู้นำ *                             | 🔘 น้อยที่สุด 🔘 น้อย 🔘 มาก 🖲 มากที่สุด |
| 11. ความคิดริเริ่มสร้างสรรค์ *                  | 🔘 น้อยที่สุด 🔘 น้อย 🔘 มาก 🖲 มากที่สุด |
| 12. ความมีคุณธรรมและจริยธรรม *                  | 🔘 น้อยที่สุด 🔘 น้อย 🔘 มาก 🖲 มากที่สุด |
| 13. การมีเครือข่ายความสัมพันธ์ระหว่างนักศึกษา * | 🖱 น้อยที่สุด 🔘 น้อย 🔘 มาก 🥘 มากที่สุด |
| ยืนยันการบันทึกข้อมุลภาวะการมีงานทำ             | ้อนกลับ <b>5</b>                      |

5. หลังจากยืนยันการบันทึกข้อมูลภาวะการมีงานทำแล้ว ให้บัณฑิต เลือก <mark>"เข้ารับ</mark> <mark>หรือ ไม่เข้ารับ</mark>" แล้วกด <mark>"บันทึก"</mark> หลังจากกด บันทึกแล้วให้กด <mark>"ยืนยัน"</mark> อีกครั้ง 1 เป็นขั้นตอนสุดท้าย หลังจากนั้นก็ไปจ่ายค่าขึ้นทะเบียนบัณฑิตเป็นอันเสร็จสิ้น

|                                |                    | -                  |                                     |
|--------------------------------|--------------------|--------------------|-------------------------------------|
| ร่วมพิธีประสาทปริญญาบัตร       |                    |                    |                                     |
| รหัสประจำตัวนักศึกษา           |                    | เลขประจำตัวประชาชน |                                     |
| ชื่อ                           |                    | นามสกุล            | -                                   |
| ชื่อภาษาอังกฤษ                 |                    | นามสกุลภาษาอังกฤษ  | -                                   |
| จังหวัด                        | วิทยาเขตเชียงใหม่  | ระดับ              | พุทธศาสตรบัณ•ทิต                    |
| คณะ                            | มนุษยศาสตร์        | หลักสูตร           | ภาควิชาจิตวิทยาการศึกษาและการแนะแนว |
|                                |                    |                    |                                     |
| <u>การเข้า</u> รับปริญญาบัตร ∗ | 📒 เข้ารับ 🔘 ไม่เข้ | ำรับ               |                                     |
| <== 6                          |                    |                    |                                     |